## UNITED STATES DISTRICT COURT Western District of Virginia

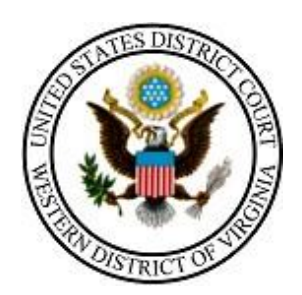

# STATE COURTS: HOW TO REGISTER TO E-FILE NextGen

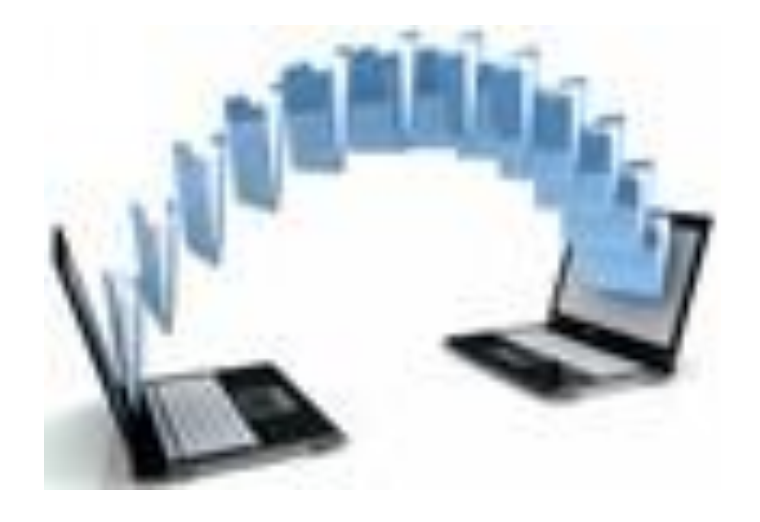

210 Franklin Road, SW. Suite 540 Roanoke, Virginia 24011 540-857-5100 Thank you for your interest in submitting your court's records to our court electronically!

This document will guide you through the process of creating an account at PACER.gov and requesting e-filing privileges with the U.S. District Court for the Western District of Virginia.

NOTE: Either the Court Clerk or their designee must complete the process.

### Overview of registration process:

- 1. Start the non-attorney registration process. You will be prompted to first register for your PACER account.
- 2. Then, complete the electronic filing registration for the desired court. Upon completion, the registration is transmitted to the court for verification and processing. Document filing and access to restricted cases/documents in a court is not permitted until that court processes the registration request.
- 3. Once the court processes your request, you will receive an email notification from the court indicating you are permitted to file electronically or if there are additional steps you need to take. Processing time for electronic riling registration varies from court to court.

Once privileges are granted, you will use the manual "<u>STATE COURT USER E-FILING</u> <u>MANUAL</u>" to assist with the e-filing of your records to our court. Manual can be found on our public website (vawd.uscourts.gov) under the CM/ECF Information tab / State Court E-Filing page.

If you have any questions about the registration process or any other e-filing issue, please don't hesitate to contact one of our divisional Clerk's offices or email <u>ECF@vawd.uscourts.gov</u>. Click <u>here</u> for divisional office contact information.

#### Contents

| CREATING A PACER ACCOUNT AT PACER.GOV | 4 |
|---------------------------------------|---|
| SUBMITTING E-FILING REGISTRATION      | 8 |

### **CREATING A PACER ACCOUNT AT PACER.GOV**

Log into <u>PACER.GOV</u> to Register for an Account.

|                           |        |   | Case | ~  | Billing | ~ | Pricing | Help V |
|---------------------------|--------|---|------|----|---------|---|---------|--------|
| PACER - Case Search Or    | ıly    | h | alp  |    |         | - | nlia    | 62     |
| Attorney Filers for CM/E  | CF     |   | eip  | yo | u acco  | m | plis    | 11     |
| Non-attorney Filers for 0 | CM/ECF | - |      |    |         | - |         |        |

Register for an Account 🗸 🛛 Find a Case 🗸 🛛 File a Case 🗸 🛛 My Account & Billing 🗸 Pricing Help 🗸

Home > Register for an Account

## Non-attorney Filers for CM/ECF

Non-attorneys filing federal court records electronically must first register. Non-attorneys are considered: pro se filers, court reporters, interested parties, filing agents, creditors, trustees, or U.S. Trustees. Not all courts accept non-attorney filers and some only accept specific types of non-attorney filers.

Registration will give non-attorneys access to view case information and documents. Courts are using one of two versions of CM/ECF – NextGen or CurrentGen.

- NextGen CM/ECF: Register through this site if the court you want to file in uses NextGen CM/ECF. First time users will be prompted to register for a PACER account, followed by the electronic filing registration for the selected court.
- CurrentGen CM/ECF: First you need to <u>register for a PACER account</u>. Then, register with each district and/or bankruptcy court who uses CurrentGenCM/ECF.

**Register for a PACER account** 

Visit the main PACER website (<u>pacer.uscourts.gov</u>) for more information on <u>non-attorney filers</u> registering for an account.

| Account Information  |                                                         |        |             |                                   |                         |
|----------------------|---------------------------------------------------------|--------|-------------|-----------------------------------|-------------------------|
| Required Information |                                                         |        |             |                                   |                         |
| Prefix               | Select Prefix                                           |        | _           |                                   |                         |
| First Name *         | Clerk                                                   |        |             | Use "Clerk" fo                    | r First Name            |
| Aiddle Name          |                                                         |        |             |                                   |                         |
| .ast Name *          | Roanoke City Circuit Court                              |        |             | Use Court Nar                     | ne for Last Name        |
| Generation           | Select Generation                                       |        |             |                                   |                         |
| Suffix               | Select Suffix                                           |        | Γ           | Choose any d                      | ate at least 18         |
| Date of Birth *      | 07/27/2000                                              |        |             | vears ago                         |                         |
| Firm/Office          |                                                         |        |             | ,                                 |                         |
| Unit/Department      |                                                         |        |             |                                   |                         |
| Address *            | 315 Church Avenue, SW                                   |        |             |                                   |                         |
|                      |                                                         |        |             |                                   |                         |
| Room/Suite           |                                                         |        |             |                                   |                         |
| ``tv *               |                                                         |        |             |                                   |                         |
| orty                 | Roanoke                                                 |        |             |                                   |                         |
| State *              | Virginia                                                |        |             |                                   |                         |
| County *             | ROANOKE (CITY)                                          |        |             |                                   |                         |
| Zip/Postal Code *    | 24016                                                   |        |             |                                   |                         |
| Country *            | United States of America                                | Se     | ect "INI    |                                   |                         |
|                      |                                                         | fo     | or now. Se  | ee                                |                         |
| Primary Phone *      | 540-853-9999                                            | in     | struction   | ns below to                       |                         |
| Alternate Phone      |                                                         | ve     | erify regis | stration as                       |                         |
| Text Phone           |                                                         | St     | ate or Lo   | ocal                              |                         |
| Fax Number           |                                                         | Go     | overnme     | ent.                              |                         |
| Email *              | clerk@vacourts.gov                                      |        |             |                                   |                         |
| Confirm Email *      | clerk@vacourts.gov                                      |        |             |                                   |                         |
| Jser Type *          |                                                         |        | STATE       | E OR LOCAL GO                     |                         |
|                      | STATE OR LOCAL GOVERNMENT                               |        | You ci      | urrently cannot                   | register as a           |
|                      | SINDIVIDUAL                                             |        | gover       | nment account.                    | Please choose an        |
|                      |                                                         |        | altern      | ate registration                  | description to          |
| Panel                | bunt will be used by an attorney appointed to the CJA A | torney | accou       | int. Upon receivi                 | ing verification of     |
|                      |                                                         |        | your a      | account, please                   | call the PACER          |
| Iser Verification *  |                                                         |        | servic      | ce Center to ver<br>nment account | ity your eligibility as |
|                      | I'm not a robot                                         |        | the DACE    | P Sonvice Cont                    | or at (200) 676 69      |
|                      | reCAPTCHA<br>Privacy - Tarma                            |        | AM and      | 6 PM CT Mond                      | er at (800) 676-68      |
|                      |                                                         |        |             |                                   | ay unough Friday        |

If you should happen to get this screen and have not registered previously, click **Continue.** 

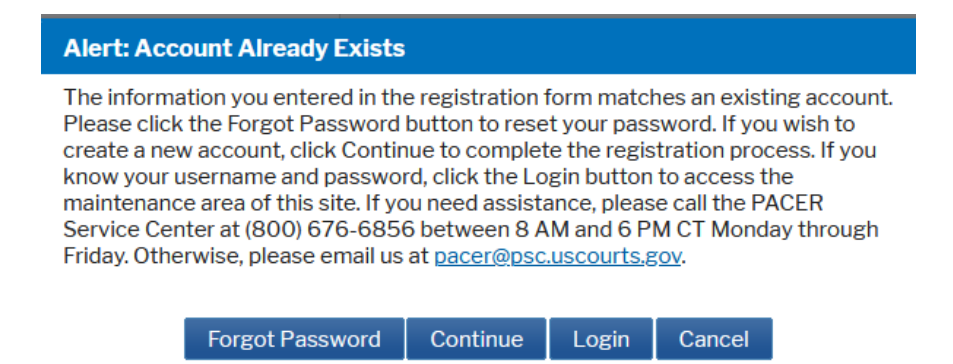

Select Username and Password (all fields are mandatory):

## **Non-Attorney E-File Registration**

| User Information       |                          | and Password in                                                                                                    |
|------------------------|--------------------------|----------------------------------------------------------------------------------------------------|
| * Required Information |                          | compliance with onscreen criteria.                                                                                                    |
| Generate Username      | Check Username Available | and an at he Q to 45 above to a                                                                                                    |
| Username *             | let<br>ch                | ic password must be a to 45 characters<br>g, and contain at least one lowercase<br>ter, one uppercase letter, and one special<br>aracter. It must pass a complexity check |
| Password *             | ba                       | sed on a password dictionary.                                                                                                    |
| Confirm Password *     | na<br>pa<br>ch           | me, username, or email address in the<br>ssword, nor can it contain the same<br>aracter three times in a row.                                                             |
| Security Question 1 *  | Select a Question        | •                                                                                                    |
| Security Answer 1 *    |                          |                                                                                                    |
| Security Question 2 *  | Select a Question        | *                                                                                                    |
| Security Answer 2 *    |                          |                                                                                                    |
|                        |                          |                                                                                                    |
| N                      | lext Back Reset Cancel   |                                                                                                    |
|                        |                          |                                                                                                    |

Create your Username

Please make a note of your Username, Password, and Security Questions and Answers.

### Non-Attorney E-File Registration

#### **Payment Information**

There is no registration fee. However, the Judicial Conference of the United States has established a fee for access to information in PACER. All registered users will be charged as follows:

- Use of PACER systems will generate a \$.10 per-page charge and is capped at \$3.00 for single documents and case-specific reports that are more than 30 pages (e.g., docket reports, creditor listings, and claims register). NOTE: The \$3.00 cap does not apply to search returns, reports that are not case specific, lists of cases, or transcripts.
- Audio files of court hearings retrieved via PACER will generate a \$2.40 per-file charge.
- Judicial opinions accessed via PACER will not generate a charge.
- If your usage does not exceed \$30 in a guarter, fees are waived.

Providing a credit card is optional. If you would like to register without providing a credit card, click Next below without entering any information on this screen. For instant access to PACER, we will validate the credit card information you provide here. There is no registration charge; however, the credit card will be charged quarterly for any fees incurred. If you submit your registration request without providing credit card information, you will receive an activation code by U.S. mail in 7-10 business days.

\*\* Credit card data is optional here. However, if you do provide a credit card, the marked fields below are required.

| Account Holder<br>Name *                        |                                                                                    | You DO NO                   | <b>DT</b> have to input a |
|-------------------------------------------------|------------------------------------------------------------------------------------|-----------------------------|---------------------------|
| Card Type *                                     | Select Card Type                                                                   | credit card                 | . See the                 |
| Account Number *                                |                                                                                    | onscreen i                  | nformation                |
| Card Expiration Date                            | 01 / 2020 -                                                                        | on our cert i               |                           |
| Use billing addres                              | s                                                                                  | "Providing<br>optional."    | a credit card is          |
| Hadress                                         |                                                                                    | There are                   | no fees to E-filing       |
| City *                                          |                                                                                    | State Cour                  | t Records.                |
| State *                                         | Select State                                                                       |                             |                           |
| Zip/Postal Code *                               |                                                                                    |                             |                           |
| Country *                                       | United States of America                                                           |                             |                           |
| I authorize the PA<br>any PACER fees of         | CER Service Center to charge the above creater.                                    | lit card once a quarter for |                           |
| Note: We protect the s<br>Layer (SSL) software, | ecurity of your information during transmis which encrypts information you submit. | sion using Secure Sockets   |                           |
|                                                 |                                                                                    |                             |                           |

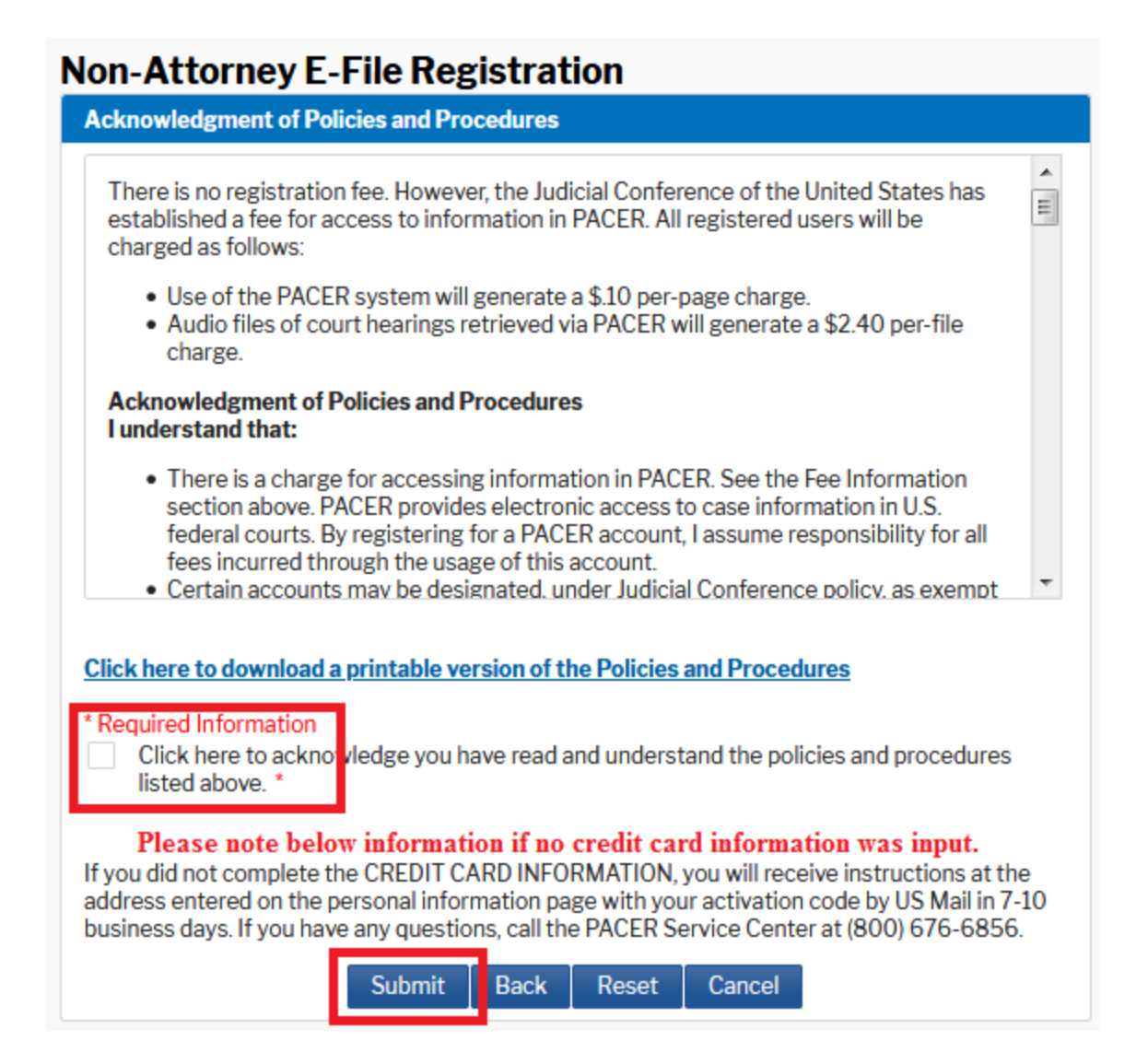

### SUBMITTING E-FILING REGISTRATION

Once submit is selected, the screen to register for Non-Attorney E-Filing displays. Click Continue to get registered!

## Non-Attorney E-File Registration

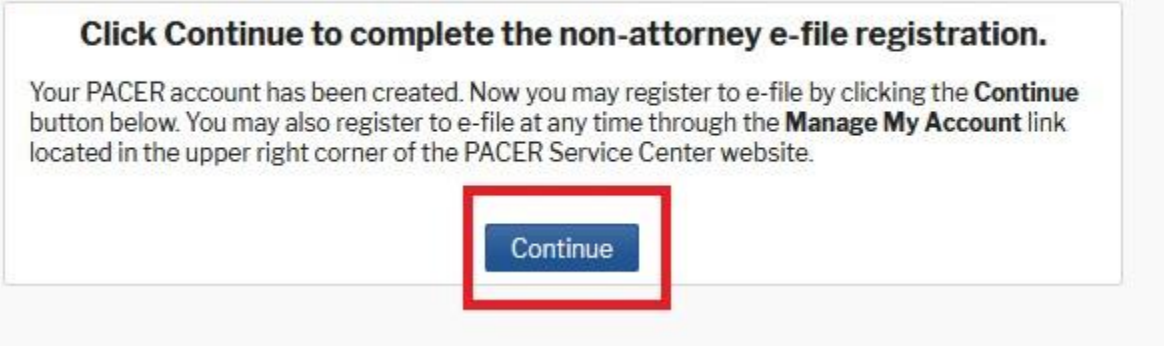

#### **Complete all sections of E-File Registration**

| Filer Information                                                    |                                                                                                    |  |
|----------------------------------------------------------------------|----------------------------------------------------------------------------------------------------|--|
| Please note that no<br>types of non-attorn<br>attorney filer, you w  | t all courts accept non-attorney filers and some accept only specific<br>ey filers. If the selected court does not allow a specific type of non-<br>ill not be able to register for filing privileges at that court.            |  |
| * Required Information                                               | 1                                                                                                    |  |
| Court Type *                                                         | U.S. District Courts                                                                                                    |  |
| Court *                                                              | VIRGINIA WESTERN DISTRICT CO                                                                                                    |  |
| Before continuing, vi                                                | iew the local Policies and Procedures on Electronic Filing for the selected                                                                                                    |  |
|                                                                      | court<br>Resure to complete all fields                                                                                                    |  |
|                                                                      | be sure to complete all neids                                                                                                    |  |
| Role in Court                                                        | Party                                                                                                    |  |
| Name                                                                 | Clerk Roanoke County Circuit Court                                                                                                    |  |
| I acknowledge th<br>above. Note: If n<br>account for the i<br>one. * | hat I am submitting the e-file registration for the individual listed<br>hore than one individual uses this account, you must create a new PACER<br>ndividual who needs e-filing privileges, if she or he does not already have |  |
| Please verify your ad<br>your CSO account.                           | dress. You may also enter a different address from the one provided for                                                                                                    |  |
| Use a different a                                                    | ddress. Checking this will clear the address fields below.                                                                                                    |  |
| Firm/Office                                                          |                                                                                                    |  |
| Unit/Department                                                      |                                                                                                    |  |
| Address *                                                            | 123 Law Street                                                                                                    |  |
|                                                                      |                                                                                                    |  |
|                                                                      |                                                                                                    |  |
| Room/Suite                                                           | Third Floor                                                                                                    |  |
| City *                                                               | Salem                                                                                                    |  |
| State *                                                              | Virginia 🔹                                                                                                    |  |
| County *                                                             | SALEM (CITY)                                                                                                    |  |
| Zip/Postal Code *                                                    | 24153                                                                                                    |  |
| Country *                                                            | United States of America                                                                                                    |  |
| Primary Phone *                                                      |                                                                                                    |  |
| Alternate Phone                                                      | 540-999-1234                                                                                                    |  |
| Text Phone                                                           |                                                                                                    |  |
| Fax Number                                                           |                                                                                                    |  |
| rax Number                                                           |                                                                                                    |  |
|                                                                      |                                                                                                    |  |
| Additional Filer Inform                                              | nation                                                                                                    |  |
| Other Names Used                                                     |                                                                                                    |  |
| (in court where you                                                  |                                                                                                    |  |
| are registering)                                                     |                                                                                                    |  |
| Delivery Method and                                                  | Formatung                                                                                                    |  |
| email fields belo                                                    | mail. Checking this will clear the primary<br>W.                                                                                                    |  |
| Primary Email *                                                      | Your email will appear here                                                                                                    |  |
| Confirm Email *                                                      | Your email will appear here                                                                                                    |  |
| Empil Engennen t                                                     |                                                                                                    |  |
| Email Frequency *                                                    | Once Per Day (Daily Summ                                                                                                    |  |

Select Court Type: U.S. District Courts

Select Court: Virginia Western District Court

This account is for your court. You only need this one PACER account. Check the box.

You will not receive emails when you e-file your records, but these are required fields.

Select options as indicated.

| Account Number         | 7040500                                                  |                                           |            |
|------------------------|----------------------------------------------------------|-------------------------------------------|------------|
| Username               | rkecoccva                                                |                                           |            |
| Account Balance        | \$0.00                                                   |                                           |            |
| Case Search Status     | Inactive                                                 |                                           |            |
| Account Type           | Upgraded PACER Account                                   |                                           |            |
|                        |                                                          |                                           |            |
|                        |                                                          |                                           |            |
| Payment Information    |                                                          |                                           |            |
|                        |                                                          |                                           |            |
| NOTE: Not all cour     | ts accept ACH payments. If the                           | he court to which you are making a        |            |
| during payment lo      | accept ACH, then ACH payme<br>addition the PACER Service | Center does not accept ACH payments       |            |
| for PACER (case se     | earch) fees.                                             | center decenter deceptivitien paymente    |            |
|                        |                                                          |                                           |            |
| This section is option | al. If you do not enter payme                            | nt information here, you may do so later  |            |
| by selecting the Mak   | e One-Time PACER Fee Payr                                | nent option under the Payments tab.       |            |
| Select your method of  | of payment from the Add Cre                              | dit Card and Add ACH Payment options      |            |
| below. You may store   | up to three payment method                               | ls.                                       |            |
| To designate a card a  | s the default for a filling or a                         | missions fees, click the Set default link |            |
| in the box(es) below.  | To remove the card as a defai                            | ult, click the Turn off link.             |            |
|                        |                                                          |                                           |            |
|                        |                                                          |                                           |            |
| Add Credit Card Ad     | d ACH Payment                                            |                                           |            |
|                        | artorr aymone                                            | If you entered credit card information    | ation      |
|                        |                                                          | previously, review this section.          |            |
|                        |                                                          | If you did not onton modif could in       | f          |
|                        |                                                          | ii you did not enter credit card in       | iormation, |
|                        |                                                          | none will appear as depicted to the       | ne left.   |
|                        |                                                          | Select Next.                              |            |
|                        |                                                          |                                           |            |
|                        |                                                          |                                           |            |
|                        |                                                          |                                           |            |
|                        |                                                          |                                           |            |
|                        |                                                          |                                           |            |
|                        |                                                          |                                           |            |
|                        | Next Back                                                | Cancel                                    |            |
|                        | Howe Duon                                                |                                           |            |

| Account Number            | 7040500                |
|---------------------------|------------------------|
| Username                  | rkecoccva              |
| Account Balance           | \$0.00                 |
| <b>Case Search Status</b> | Inactive               |
| Account Type              | Upgraded PACER Account |

#### E-Filing Terms of Use

# Non-Attorney E-filing Terms and Conditions

 I agree that a filing or submission made with my judiciary e-filing login and password constitutes my signature for all purposes, including the Federal Rules of Procedure and the local rules of the court(s) where I am filing, and shall have the same force and effect as if I had affixed my signature on a paper document being filed or submitted. Ξ

- I agree to adhere to the local rules, orders, policies, and procedures governing electronic filing for the court(s) where I have filing privileges. I understand that a non-attorney's filing privileges may be limited to specified transactions, depending on the court.
- I must pay any fees incurred for transactions made in CM/ECF in accordance with applicable statutes and fee schedules.
- I agree to protect the security of my password.
- I will change my password through my judiciary e-filing account if I suspect it has been compromised and immediately notify the affected court(s). I am aware that I may be sanctioned for failure to comply with this provision.

#### Click here to download a printable version of the Non-Attorney E-filing Terms and Conditions

Click here to acknowledge that you have read and agree to the terms and conditions above, and this constitutes your signature for registration. \*

Click here to acknowledge that you have read and agree to the local requirements for the court in which you are registering. <u>Click here to view local Court Policies and Procedures.</u> \*

Your e-file registration will be processed by the selected court. You will receive an email notification from the selected court regarding the status of your admissions and registration as well as any additional information or instructions at the email address provided.

Note: We protect the security of your information during transmission using Secure Sockets Layer (SSL) software, which encrypts information you submit.

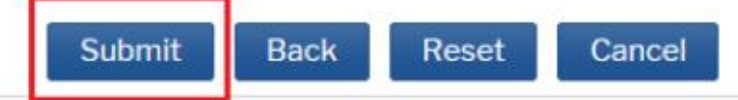

| / toooune / turns of                                                            | 7040500                                                                                                    |                                                                      |
|---------------------------------------------------------------------------------|----------------------------------------------------------------------------------------------------|----------------------------------------------------------------------|
| Username                                                                        | rkecoccva                                                                                                    |                                                                      |
| Account Balance                                                                 | \$0.00                                                                                                    |                                                                      |
| <b>Case Search Status</b>                                                       | Inactive                                                                                                    |                                                                      |
| Account Type                                                                    | Upgraded PACER Account                                                                                                    |                                                                      |
| Confirmation Page                                                               |                                                                                                    |                                                                      |
| Tha                                                                             | nk You for regis                                                                                                    | tering!                                                              |
|                                                                                 |                                                                                                    |                                                                      |
| Your request has been to has been processed. To select the <u>E-File Regist</u> | orwarded to the court. You will receive an<br>check the status of your request, log in to<br><u>ration/Maintenance History</u> from the <b>Main</b> | email when the registration<br>Manage My Account and<br>tenance Tab. |

or shannons@vawd.uscourts.gov.

The Manage My Account screen will display. Use the drop-down arrow to display the Logout option. Select Logout.

An email indicating your e-filing registration with the Virginia Western District Court is complete should arrive shortly to the email address input during registration.

|                    |       |             | Clerk Roanoke County Circuit Cour |
|--------------------|-------|-------------|-----------------------------------|
|                    |       |             | PACER Home                        |
| Account Number     | 704   | 0500        | Logout                            |
| Username           | rkec  | coccva      |                                   |
| Account Balance    | \$0.0 | 00          |                                   |
| Case Search Status | Inac  | tive        |                                   |
| Account Type       | Upg   | raded PACER | ccount                            |
| Settings Maintena  | ince  | Usage       |                                   |
| Change Username    |       |             | Update PACER Billing Email        |
| Change Password    |       |             | Set PACER Billing Preferences     |
|                    |       |             |                                   |

## Once the court approves your e-filing request you will get an email from PSC.USCOURTS.GOV with the below message. You are now ready to e-file!

#### E-filing instructions can be found in the "State Court User NextGen E-Filing Manual – Effect 10-13-2020".

This email is notification that your NextGen CM/ECF electronic filing registration has been processed. You may check your E-Filing Status by visiting the "Manage My Account" section of the PACER web site and selecting "Check E-File Status" option from the "Maintenance" tab or use this link, <u>https://train-pacer.psc.uscourts.gov/pscof/manage/efileStatus.jsf</u>.

Account Number: 7040794 Court: VIRGINIA WESTERN DISTRICT COURT (TEST) Date/Time Submitted: 09/27/2020 12:54:50 CDT Transaction ID: 10055 Request: Registration Transaction Status: Processed Comment: Registration Request Approved

NOTE: Please do not reply to this message. This is an automated message sent from an unmonitored mailbox. If you have questions or comments, please email them to <u>ecf@vawd.uscourts.gov</u>.